# **Digital Analyst** Digital Tachograph Forensic Analysis Software

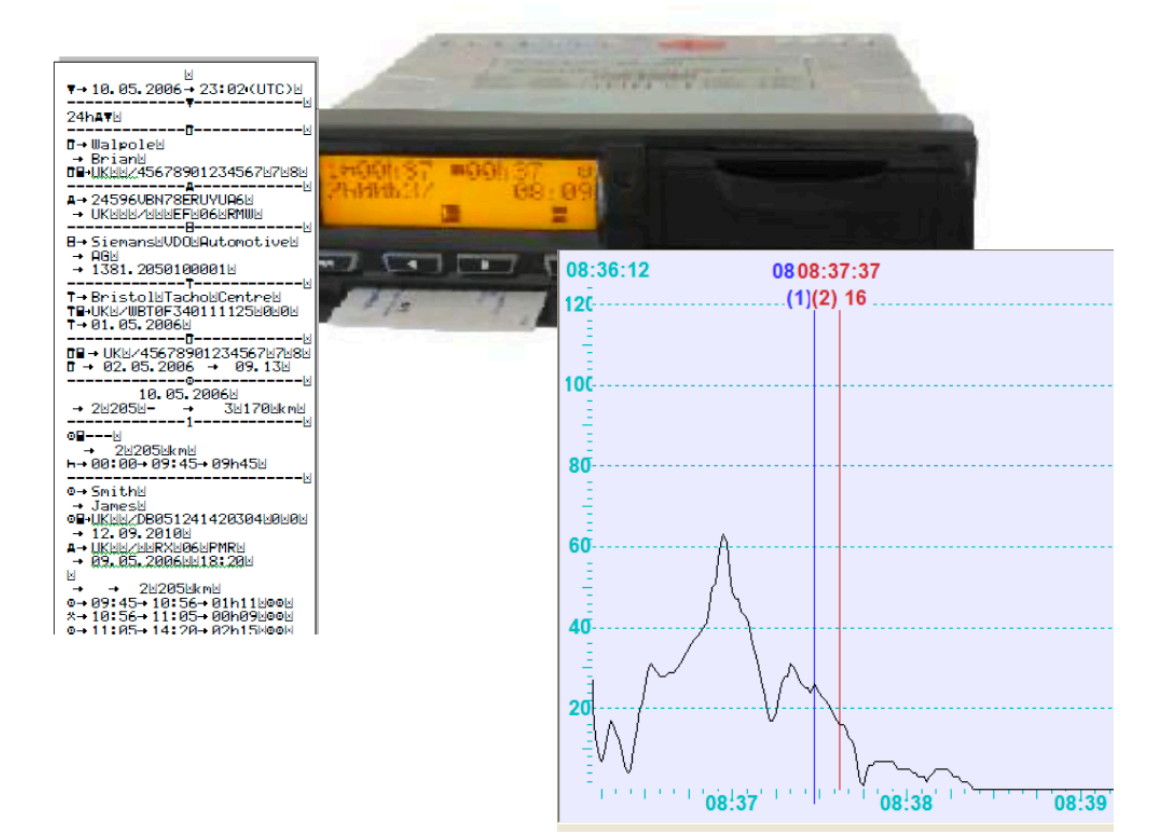

Nederlands

# Handleiding FO-Verkeer (vertrouwelijk)

Hans Bot Eenheid Rotterdam

Mobile : +31 652435885 Mail : <u>hans.bot@politie.nl</u> Stap 1:

Start het programma; Klik op: Open

| Home View                                    |                | Style - 😡    |
|----------------------------------------------|----------------|--------------|
|                                              |                |              |
| New Open Import Data Timeline Graph Analysis |                |              |
| File Views                                   |                |              |
| DAL1-D Open (Ctrl+O)                         |                |              |
| Open an existing document                    | Data View      | ^            |
|                                              | Error: No data |              |
|                                              |                |              |
|                                              |                |              |
|                                              |                |              |
|                                              |                |              |
|                                              |                |              |
|                                              |                |              |
|                                              |                |              |
|                                              |                |              |
|                                              |                |              |
|                                              |                |              |
|                                              |                |              |
|                                              |                |              |
|                                              |                |              |
|                                              |                |              |
|                                              |                |              |
|                                              |                |              |
|                                              |                |              |
|                                              |                |              |
|                                              |                |              |
|                                              |                |              |
|                                              |                |              |
|                                              |                |              |
|                                              |                |              |
|                                              |                |              |
|                                              |                |              |
|                                              |                |              |
| ATS Website                                  |                | 100% 🕞 🛛 🕂 🕀 |

# Stap 2

Open net de downloadkey verkregen M of S (DDD, ESM or CRD) file

| Home View                                    |                                      |                          |                                                                             | Style 👻 🥹    |
|----------------------------------------------|--------------------------------------|--------------------------|-----------------------------------------------------------------------------|--------------|
|                                              |                                      |                          |                                                                             |              |
| New Open Import Data Timeline Graph Analysis |                                      |                          |                                                                             |              |
| File Views DA11-Data E                       |                                      |                          |                                                                             |              |
|                                              | Course                               |                          | × 1                                                                         | ^            |
|                                              |                                      |                          |                                                                             |              |
|                                              | ← → · ↑ · Deze pc → Documenten → Mij | n scans                  | V O D Zoeken in Mijn scans                                                  |              |
|                                              | Organiseren 🔻 Nieuwe map             | <u>^</u>                 | III • 🔟 🔞                                                                   |              |
|                                              | Downloads     Documenten             | * Naam                   | Gewijzigd op Type                                                           |              |
|                                              | E Afbeeldingen                       | M_20190109_1823_1        | 23-1-2019 17:32 DigitalAnalyst.Doc<br>H4 23-1-2019 14:17 DigitalAnalyst.Doc |              |
|                                              | <ul> <li>OneDrive</li> </ul>         |                          |                                                                             |              |
|                                              | Deze pc                              |                          |                                                                             |              |
|                                              | 3D-objecten                          |                          |                                                                             |              |
|                                              | Afbeeldingen     Bureaublad          |                          |                                                                             |              |
|                                              | Documenten                           |                          |                                                                             |              |
|                                              | Aangepaste Office-sjablonen          |                          |                                                                             |              |
|                                              | Bosch                                |                          |                                                                             |              |
|                                              | Mijn gegevensbronnen                 |                          |                                                                             |              |
|                                              | 📙 Mijn scans                         | v «                      | >                                                                           |              |
|                                              | Bestandsnaam: M_20190109_1823.       | 1 _XLRTGH4300G207215.DDD | → All Digital Analyst Files (*.dal;*.c →                                    |              |
|                                              |                                      |                          | Openen Annuleren                                                            |              |
|                                              | L                                    |                          | li.                                                                         |              |
|                                              |                                      |                          |                                                                             |              |
|                                              |                                      |                          |                                                                             |              |
|                                              |                                      |                          |                                                                             |              |
|                                              |                                      |                          |                                                                             |              |
|                                              |                                      |                          |                                                                             |              |
|                                              |                                      |                          |                                                                             |              |
|                                              |                                      |                          |                                                                             |              |
|                                              |                                      |                          |                                                                             | •            |
| AITS Website                                 |                                      |                          |                                                                             | 100% 🕞 — 🖡 🕂 |

Overzicht verschijnt - lees deze door

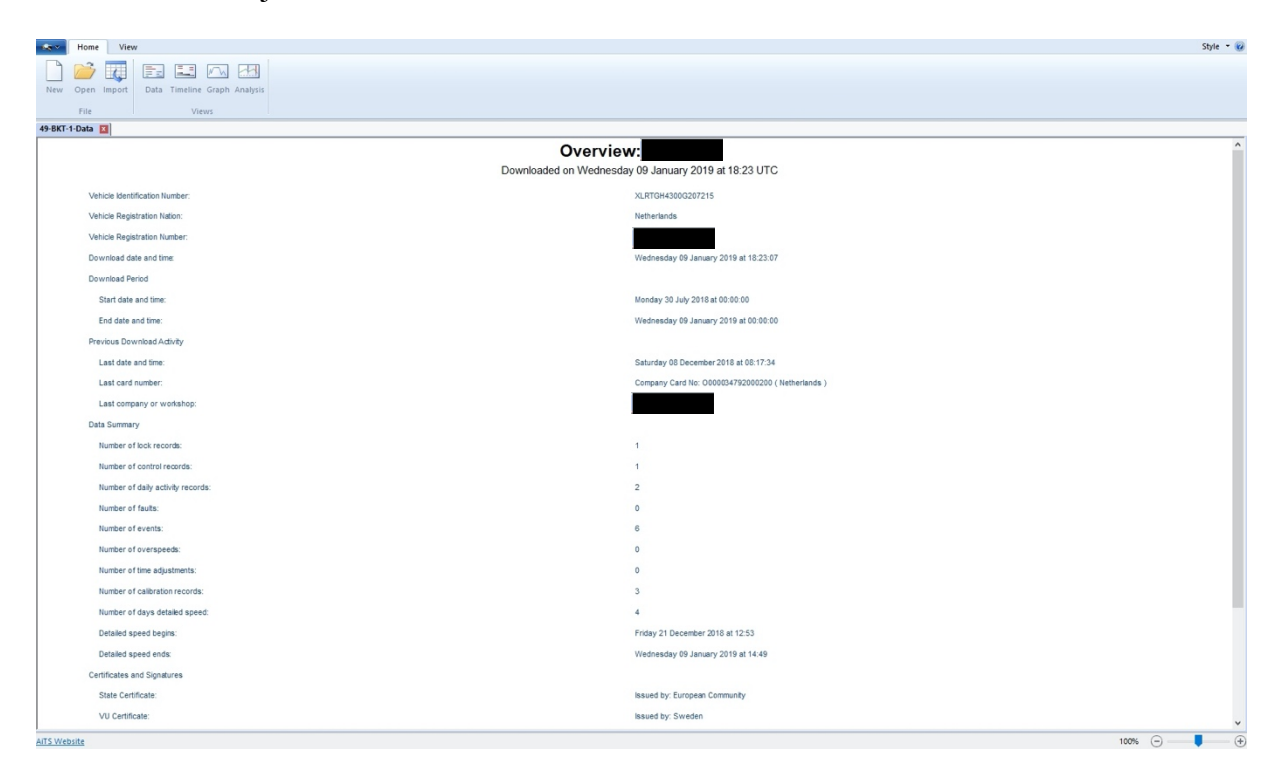

# Stap 4

Klik op Timeline en je krijgt een overzicht van de laatste dag.

| Long View                                                                                                    | Style 🕶 🌀                                     |
|----------------------------------------------------------------------------------------------------|-----------------------------------------------|
|                                                                                                    |                                               |
| New Open Import Data Timeline Graph Analysis                                                                    |                                               |
| File Views                                                                                                    |                                               |
| Oata Timeline                                                                                                   |                                               |
| TimeLine Data                                                                                                   | ^                                             |
| Wednesday 09 January 2019 (Distance: 220 km)                                                                    |                                               |
|                                                                                                    |                                               |
|                                                                                                    |                                               |
| 046: 22090                                                                                                    | 05:29<br>Ode: 27899                           |
|                                                                                                    | 1: Card in<br>Stan A Both                     |
|                                                                                                    |                                               |
|                                                                                                    |                                               |
| adaa ' I ' adaa ' I ' ataa ' I ' ataa ' I ' adaa ' I ' adaa ' I ' adaa ' I ' adaa ' I ' adaa ' I ' adaa ' I ' a | 05'00 05'30 05'00                             |
|                                                                                                    |                                               |
|                                                                                                    |                                               |
|                                                                                                    |                                               |
|                                                                                                    |                                               |
|                                                                                                    |                                               |
|                                                                                                    |                                               |
|                                                                                                    | The second second second second second second |
| 00,00 05,30 0/39 0/39 05,00 05,30 09,00 09,30 10,00 10,30 10,30 10,30                                           | 11:00 11:30 12:00                             |
| 044-28097<br>1: Cazel in                                                                                        |                                               |
| Benjamin van der Majden<br>14.21 14.49                                                                          |                                               |
| Ode: 2010 Ode: 2010<br>1: Card out                                                                              |                                               |
| a dult i devi<br>End storit                                                                                     |                                               |
|                                                                                                    |                                               |
|                                                                                                    |                                               |
| 1200 1 1 1 0 121 1 1 0 121 1 1 0 121 1 1 0 121 1 1 0 0 1 1 1 1                                                  | 17:00 17:30 18:00                             |
| VU Data Download                                                                                                |                                               |
|                                                                                                    | Odo: 28119                                    |
|                                                                                                    |                                               |
| ITS Website                                                                                                    | 100% 🕞 📕 🤄                                    |

Klik op Graph en je ziet de grafische weergave van de rijtijden en snelheden van die dag.

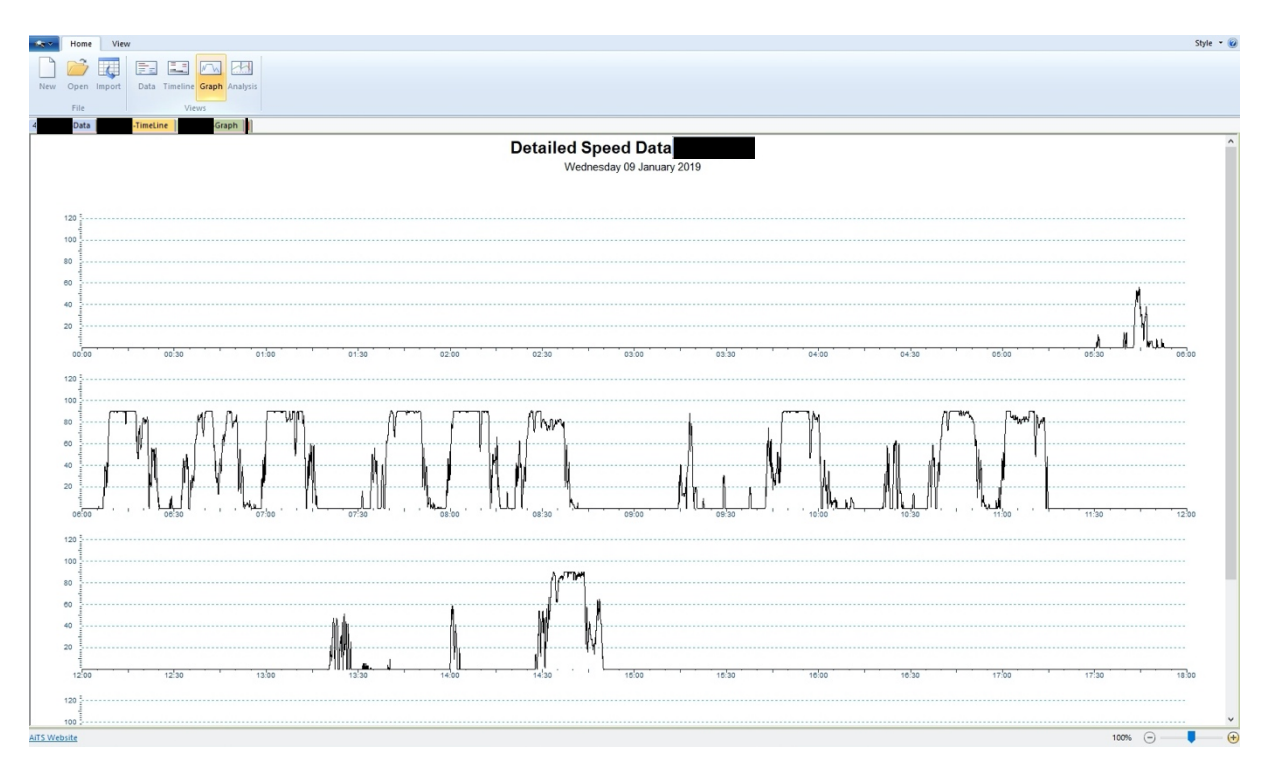

#### Stap 6

Klik op Analysis en je ziet de snelheidsgrafiek van de laatste 24 uur

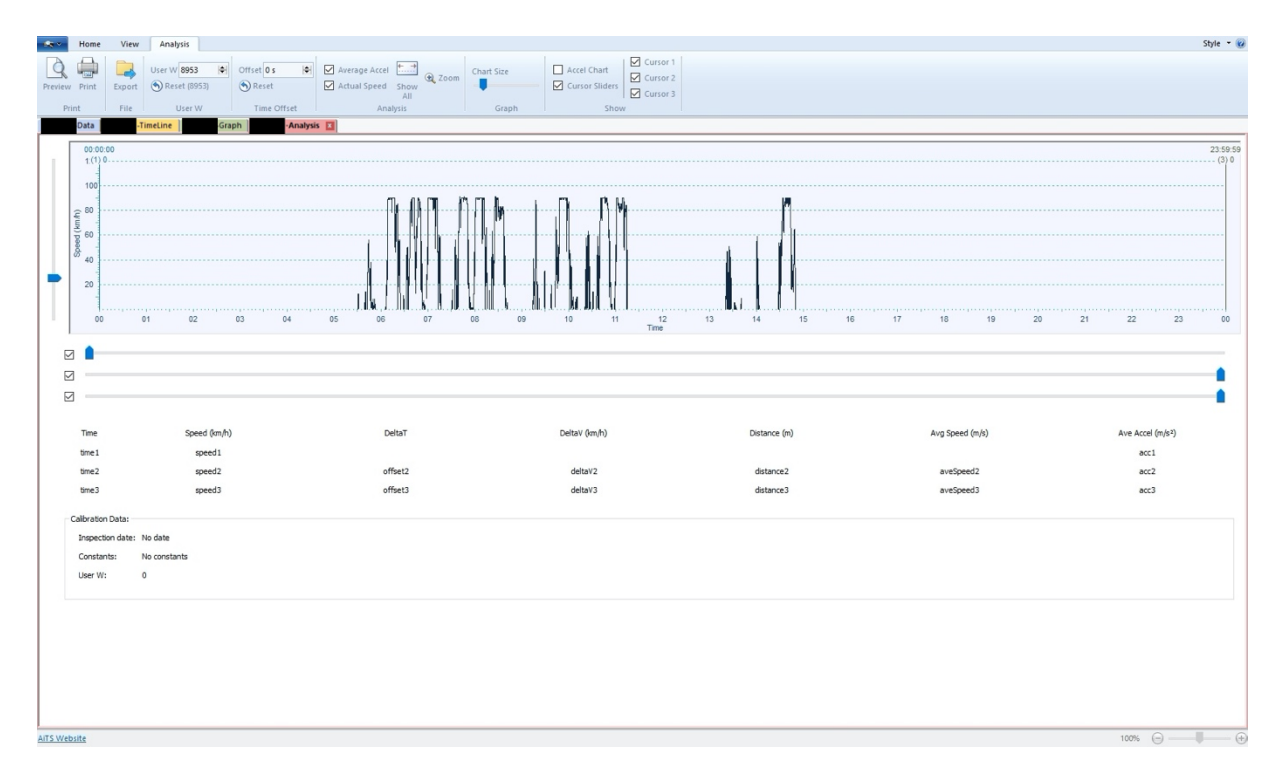

De bedrijfsauto was voorzien van een digitale tachograaf, merk Stoneridge. (foto ID) De tijdsregistratie in een digitale tachograaf vindt plaats in UTC (gecoördineerde wereldtijd). Het display van een digitale tachograaf gaf de standaardtijd (Midden-Europese wintertijd) weer = UTC + 1 (wintertijd).

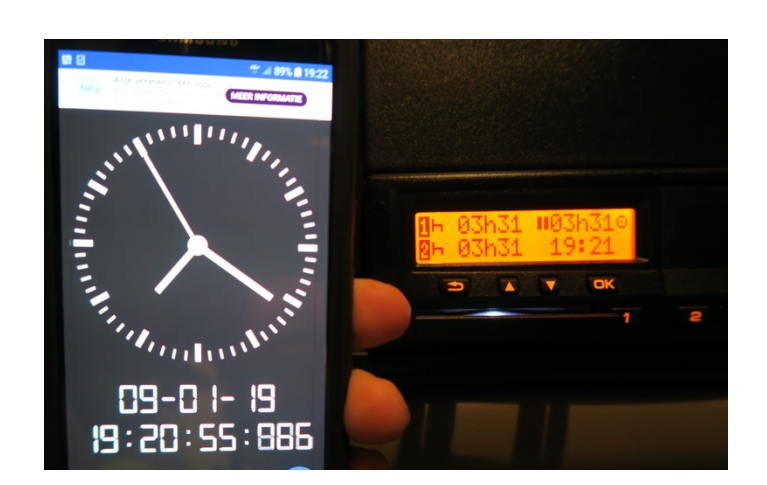

Wij zagen dat de klok, althans de tijd op het display van de tachograaf,

enkele seconden voor liep op de standaardtijd. Dus is de data

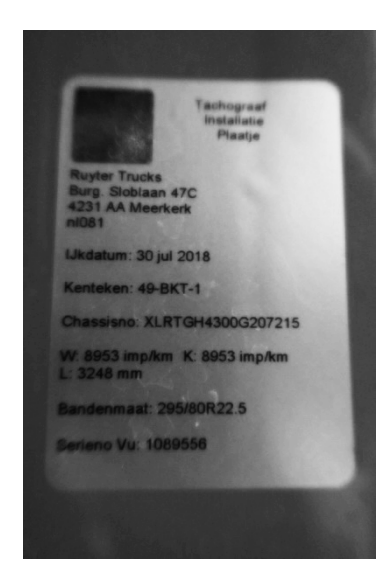

#### Stap 8

Blijkens de ritgegevens vond het ongeval plaats omstreeks 11:14:42 UTC; na correctie staat dit gelijk aan 12:14:42 uur (wintertijd). Dit gedeelte gaan we vergroten met ZOOM

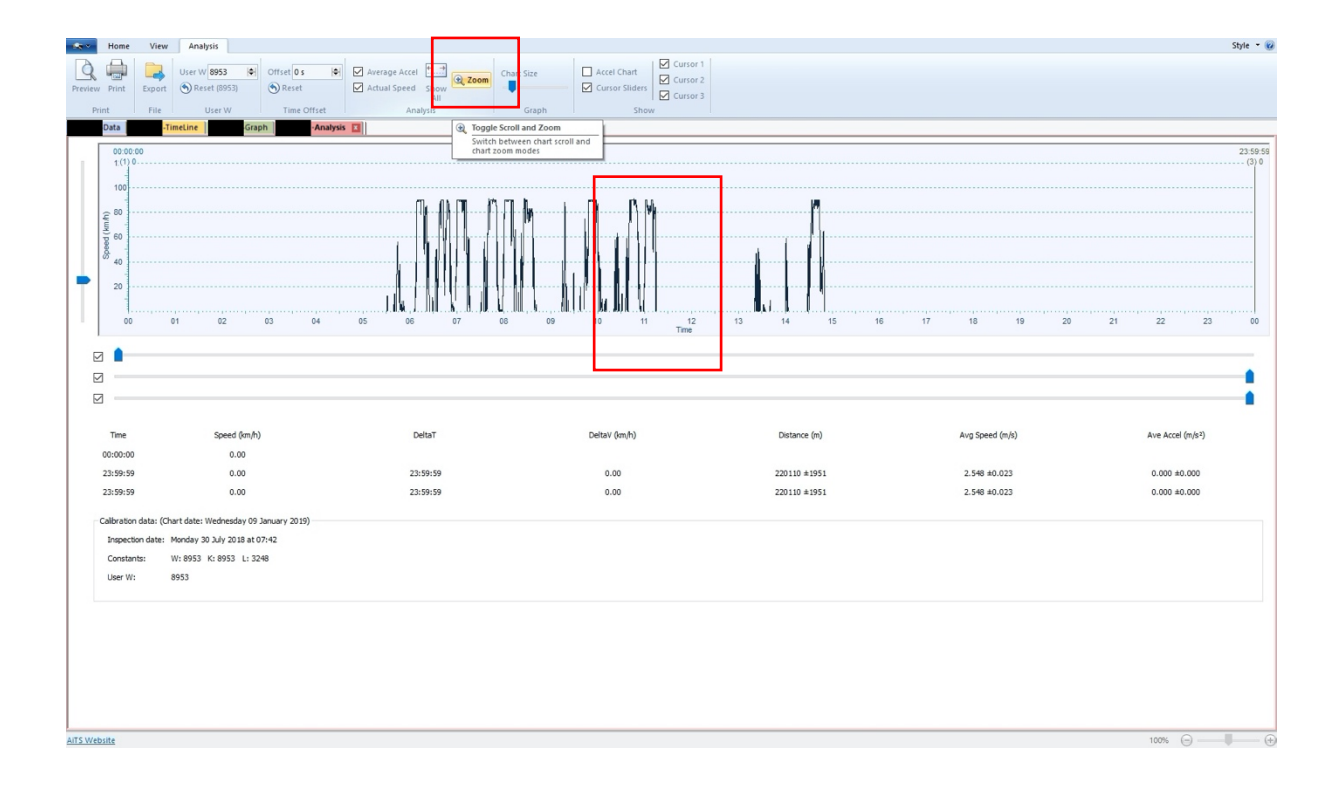

Vergroot het werkgebied totdat je voldoende info hebt.

| Home Home       | View Analysis                               |                                  |                                 |                              |                                   | Style 👻 🧭                             |
|-----------------|---------------------------------------------|----------------------------------|---------------------------------|------------------------------|-----------------------------------|---------------------------------------|
|                 | User W 8953 Offset 0 s                      | Average Accel                    | Accel Chart                     |                              |                                   |                                       |
| Preview Print E | xport 🕥 Reset (8953) 🕥 Reset                | Actual Speed Show                | Cursor Sliders                  |                              |                                   |                                       |
| Print           | File User W Time Offset                     | All<br>Analysis Gr               | aph Show                        |                              |                                   |                                       |
| Data            | -TimeLine Graph Ana                         | ilysis 🔟 🔍 Toggle Scroll an      | d Zoom                          |                              |                                   |                                       |
|                 |                                             | Switch between<br>chart zoom mod | chart scroll and<br>es          |                              |                                   |                                       |
| 120             |                                             |                                  |                                 |                              |                                   |                                       |
| 100             |                                             |                                  |                                 |                              |                                   |                                       |
| £ 80            |                                             |                                  |                                 |                              |                                   |                                       |
| 5 60 ·····      |                                             |                                  |                                 |                              |                                   |                                       |
| 8 40 ·····      | <u> </u>                                    | $\sim$                           |                                 |                              |                                   |                                       |
|                 |                                             | ~ ~                              |                                 |                              |                                   |                                       |
| 20              |                                             | ~                                |                                 |                              |                                   |                                       |
| 11:12           | 3:30 11:13:45 11:14:00 11:14:15             | 11:14:30 11:14:45 11:15:00 11    | 15:15 11:15:30 11:15:45 11:16:0 | 0 11:16:15 11:16:30 11:16:45 | 5 11:17:00 11:17:15 11:17:30 11:1 | 7:45 11:18:00 11:18:15                |
|                 |                                             |                                  | Time                            |                              |                                   |                                       |
|                 |                                             |                                  |                                 |                              |                                   |                                       |
|                 |                                             |                                  |                                 |                              |                                   | • • • • • • • • • • • • • • • • • • • |
|                 |                                             |                                  |                                 |                              |                                   | <b>•</b>                              |
| Time            | Consed (im (b)                              | DeltaT                           | Dalta V for (b)                 | Distance (m)                 | Aug Speed (m/m)                   | Aug Accel (m/c2)                      |
| 00:00:00        | 0.00                                        | Detail                           | Delay (cript)                   | Unstance (m)                 | Avg speed (mis)                   | AVE ALLEI (III/S-)                    |
| 23:59:59        | 0.00                                        | 23:59:59                         | 0.00                            | 220110 ±1951                 | 2.548 ±0.023                      | 0.000 ±0.000                          |
| 23:59:59        | 0.00                                        | 23:59:59                         | 0.00                            | 220110 ±1951                 | 2.548 ±0.023                      | 0.000 ±0.000                          |
|                 | (a)                                         |                                  |                                 |                              |                                   |                                       |
| Caloration da   | ta: (Chart date: Wednesday 09 January 2019) |                                  |                                 |                              |                                   |                                       |
| Constants:      | W: 8953 K: 8953 L: 3248                     |                                  |                                 |                              |                                   |                                       |
| User W:         | 8953                                        |                                  |                                 |                              |                                   |                                       |
|                 |                                             |                                  |                                 |                              |                                   |                                       |
|                 |                                             |                                  |                                 |                              |                                   |                                       |
|                 |                                             |                                  |                                 |                              |                                   |                                       |
|                 |                                             |                                  |                                 |                              |                                   |                                       |
|                 |                                             |                                  |                                 |                              |                                   |                                       |
|                 |                                             |                                  |                                 |                              |                                   |                                       |
|                 |                                             |                                  |                                 |                              |                                   |                                       |
| AITS Mahrita    |                                             |                                  |                                 |                              |                                   | 100%                                  |

## Stap 10

Vergroot de grafiek met Chart Size totdat "user w" onderaan nog zichtbaar is.

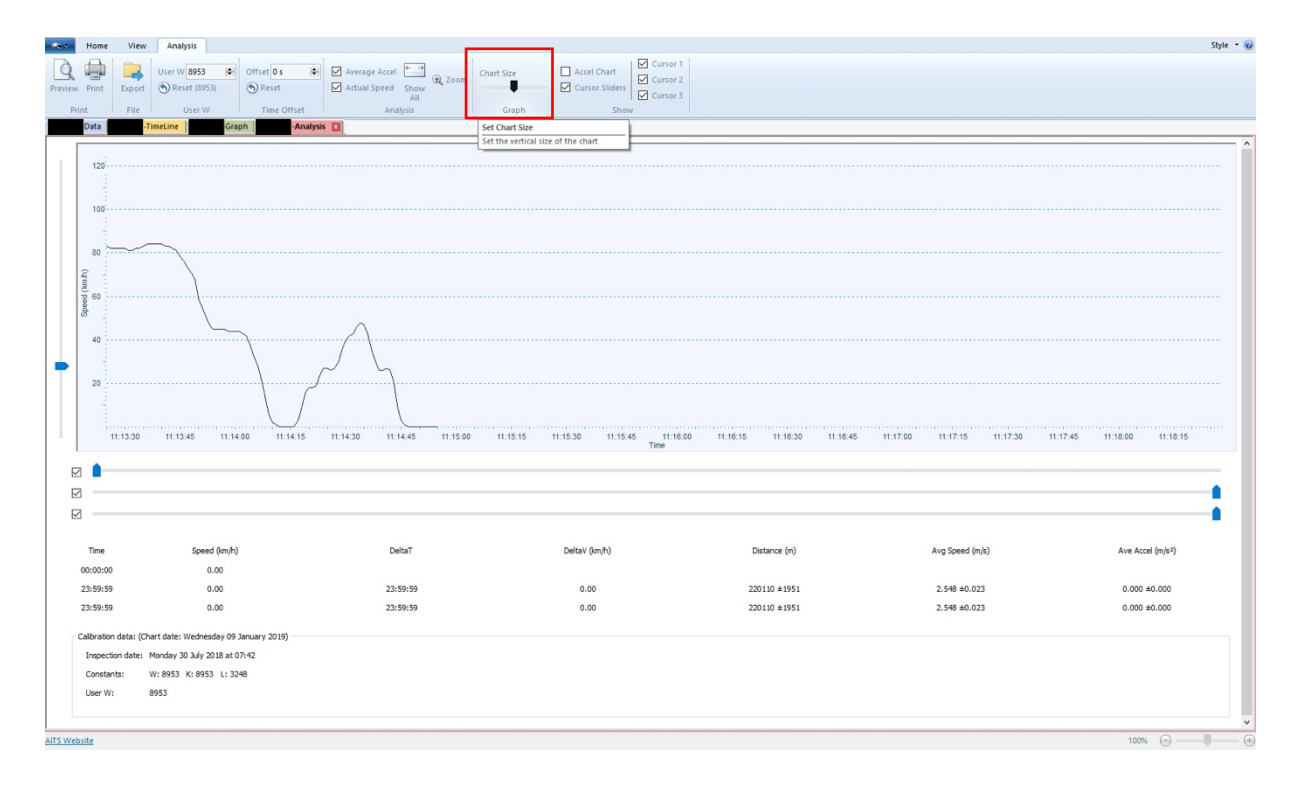

Vergroot de grafiek totdat deze beeldvullend is.

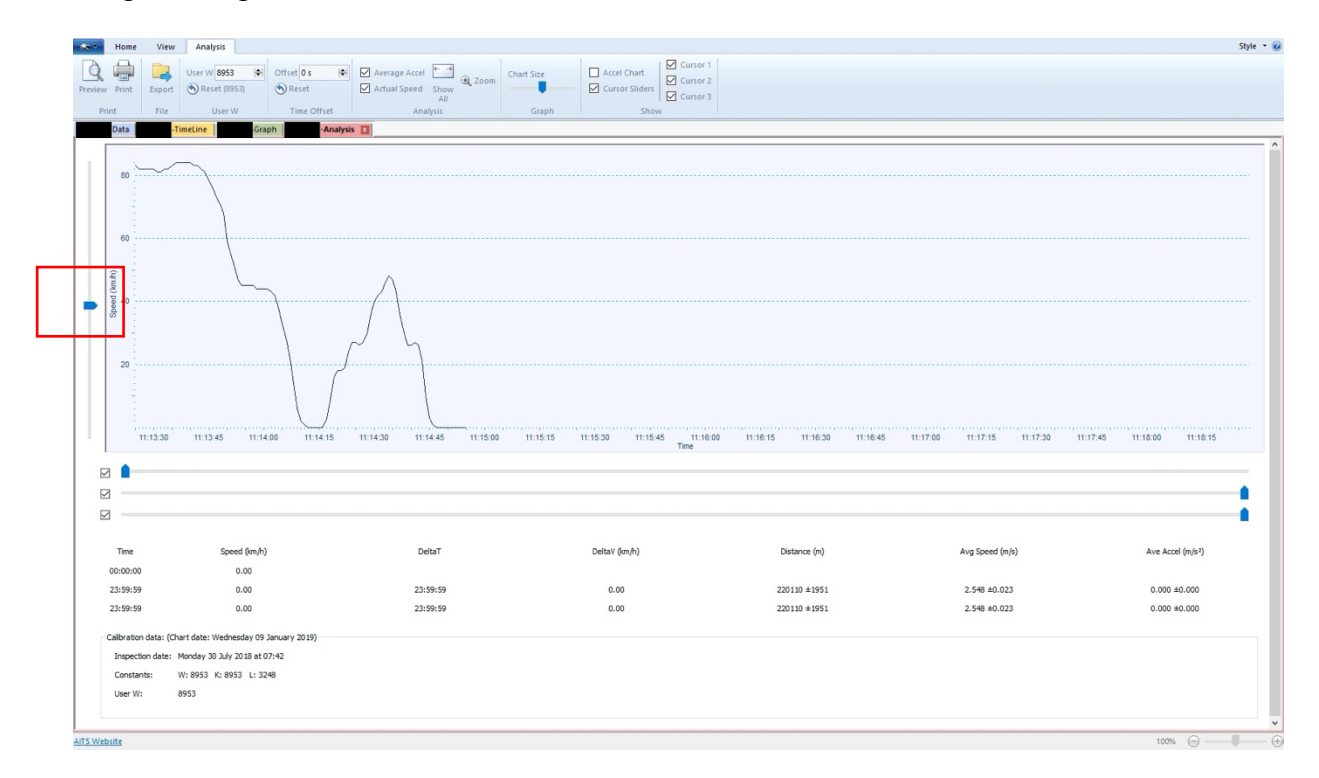

# Stap 12

Klik op de grafiek, houdt de linker muisknop ingedrukt, en plaats de ongevalscurve in het midden

| Home Vi           | iew Analysis                             |                                        |                               |                              |                                    | Style 👻 😧                  |
|-------------------|------------------------------------------|----------------------------------------|-------------------------------|------------------------------|------------------------------------|----------------------------|
|                   | User W 8953 🔄 Offset 0 s                 | Average Accel                          | rt Size Accel Chart Cursor    |                              |                                    |                            |
| Preview Print Exp | ort 🕥 Reset (8953) 🕥 Reset               | Actual Speed Show                      | Cursor Sliders                |                              |                                    |                            |
| Print Fil         | le User W Time C                         | Analysis                               | Graph Show                    |                              |                                    |                            |
| Data              | -TimeLine Graph                          | -Analysis 🔟                            |                               |                              |                                    |                            |
|                   |                                          |                                        |                               |                              |                                    | Â                          |
| 80                |                                          | ~~~~~~~~~~~~~~~~~~~~~~~~~~~~~~~~~~~~~~ |                               |                              |                                    |                            |
|                   |                                          | ,                                      | $\backslash$                  |                              |                                    |                            |
|                   |                                          |                                        |                               |                              |                                    |                            |
| 60                |                                          |                                        |                               |                              |                                    |                            |
|                   |                                          |                                        |                               |                              |                                    |                            |
| (km.h)            |                                          |                                        | $\sim$ $\wedge$               |                              |                                    |                            |
| <b>a</b> 10 40    |                                          |                                        | ······                        |                              |                                    |                            |
|                   |                                          |                                        |                               |                              |                                    |                            |
|                   |                                          |                                        |                               | 4                            |                                    |                            |
| 20                |                                          |                                        |                               |                              |                                    |                            |
| 1.1               |                                          |                                        |                               |                              |                                    |                            |
|                   |                                          |                                        |                               |                              |                                    |                            |
|                   | 11:12:15 11:12:30 11:12:45               | 11:13:00 11:13:15 11:13:30 11:13       | 45 11:14:00 11:14:15 11:14:30 | 11:14:45 11:15:00 11:15:15 1 | 1:15:30 11:15:45 11:16:00 11:16:15 | 11:16:30 11:16:45 11:17:00 |
| ,                 |                                          |                                        | Title                         |                              |                                    |                            |
|                   |                                          |                                        |                               |                              |                                    |                            |
|                   |                                          |                                        |                               |                              |                                    |                            |
|                   |                                          |                                        |                               |                              |                                    |                            |
| Time              | Speed (km/h)                             | DeltaT                                 | DeltaV (km/h)                 | Distance (m)                 | Ava Speed (m/s)                    | Ave Accel (m/s²)           |
| 00:00:00          | 0.00                                     |                                        |                               |                              |                                    |                            |
| 23:59:59          | 0.00                                     | 23:59:59                               | 0.00                          | 220110 ±1951                 | 2.548 ±0.023                       | 0.000 ±0.000               |
| 23:59:59          | 0.00                                     | 23:59:59                               | 0.00                          | 220110 ±1951                 | 2.548 ±0.023                       | 0.000 ±0.000               |
| Calbration data:  | : (Chart date: Wednesday 09 January 2019 |                                        |                               |                              |                                    |                            |
| Inspection dat    | te: Monday 30 July 2018 at 07:42         |                                        |                               |                              |                                    |                            |
| Constants:        | W: 8953 K: 8953 L: 3248                  |                                        |                               |                              |                                    |                            |
| User W:           | 8953                                     |                                        |                               |                              |                                    |                            |
|                   |                                          |                                        |                               |                              |                                    |                            |
| AiTS Website      |                                          |                                        |                               |                              |                                    | 100% (=) (+                |
|                   |                                          |                                        |                               |                              |                                    | 0 , 0                      |

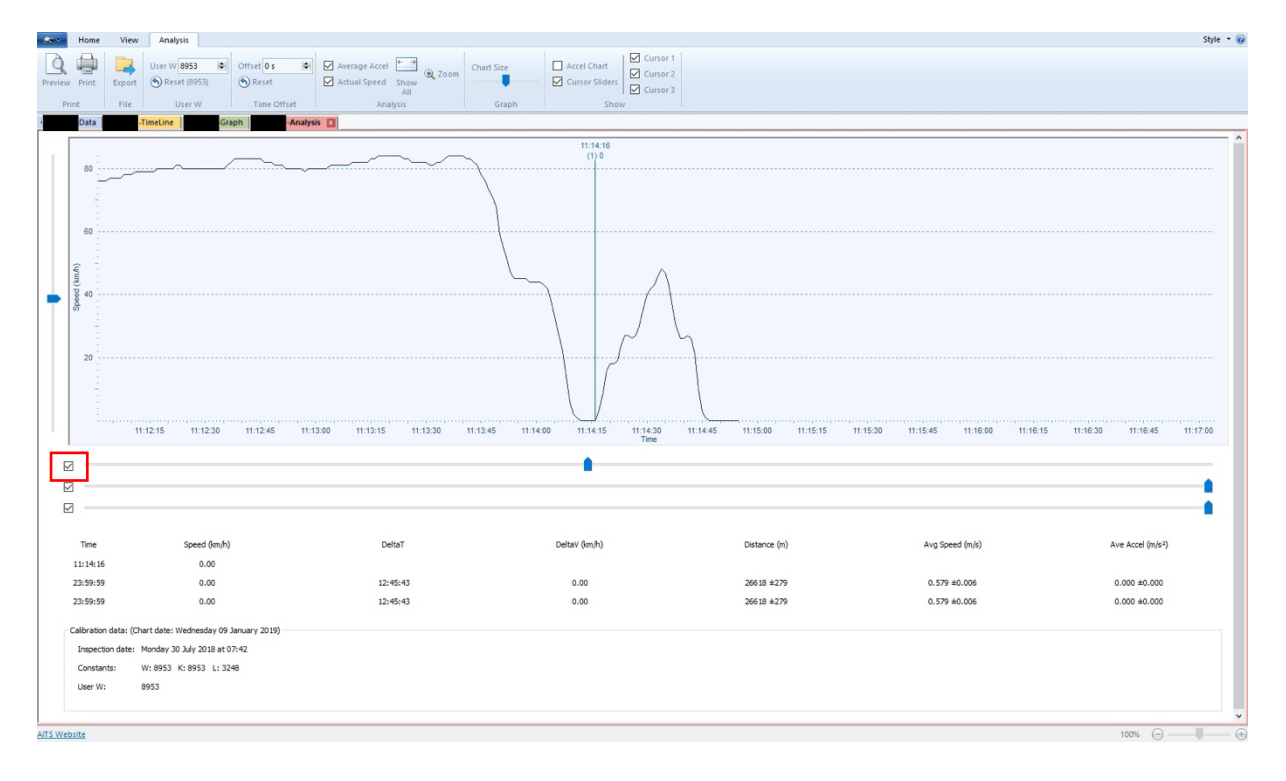

Plaats Cursor 1 op de gewenste positie.

Normaliter plaats je cursor 1 op de hoogste snelheid in de aanrijdingscurve. In deze zaak was snelheid niet van belang en hebben wij hem geplaatst op de laatste bekende plaats waar het voertuig heeft stilgestaan.

Op de grafiek is te zien dat de bedrijfsauto kort voor de aanrijding, om 12:14:16 uur stil stond. Dit was op een afstand van ongeveer 221 meter voor zijn eindpositie. Gezien deze afstand betrof dit het kruisingsvlak van de afrit van de zuidbaan van de A-15 met de Spijksesteeg (in de bovenstaande grafiek is dit punt gemarkeerd met de blauwe lijn) = Cursor 1.

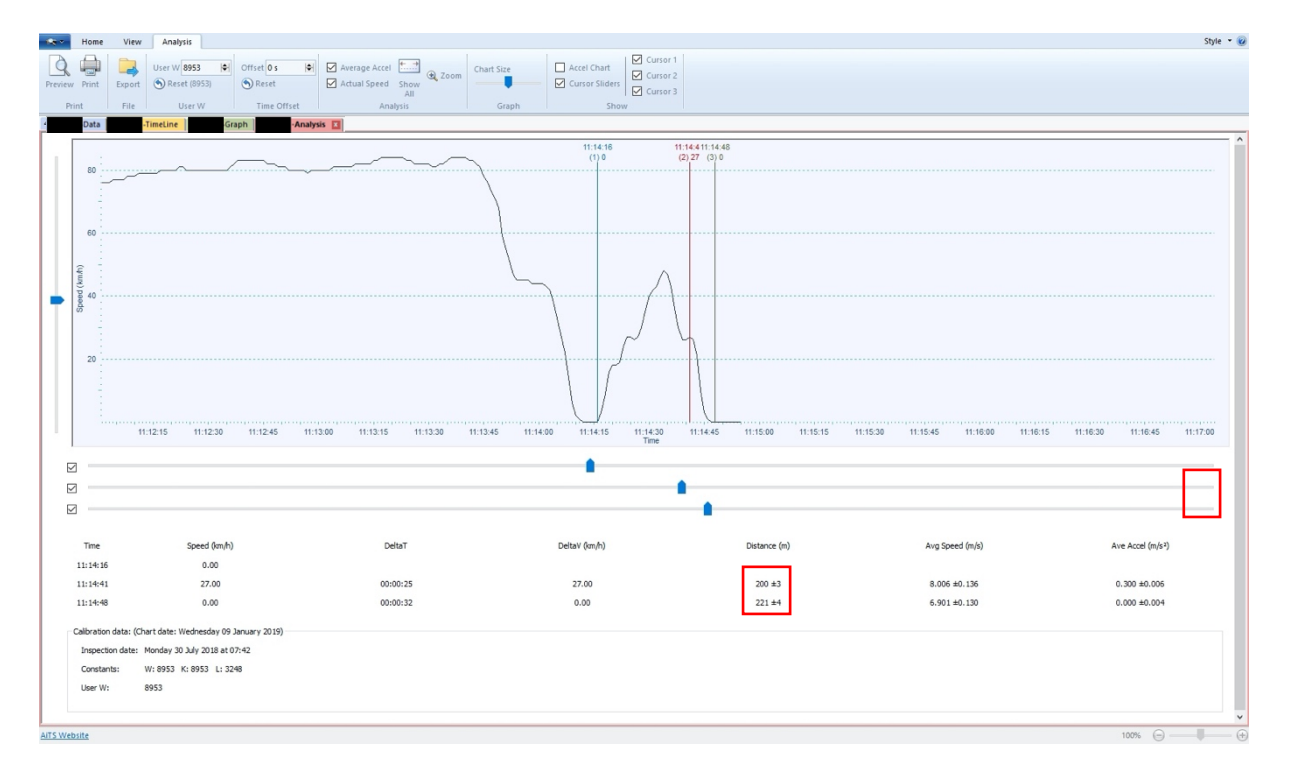

Plaats Cursor 2 op de gewenste positie

Vervolgens was de bedrijfsauto op de Spijksesteeg geaccelereerd tot een maximale snelheid van ongeveer 48 km/uur.

Voor de kruising met de Newtonweg vertraagde het voertuig om uiteindelijk om 12:14:48 uur tot stilstand te komen.

(in de bovenstaande grafiek is dit punt gemarkeerd met de zwarte lijn) = cursor 3

De afstand van de voorzijde van de bedrijfsauto op zijn eindpositie en het door ons vastgestelde confrontatiepunt (spoor 1) was door ons ingemeten en bedroeg ongeveer 20 meter.

Indien we deze afstand in de tachograafdata terugplaatsen heeft de confrontatie om 12:14:41 uur plaatsgevonden bij een snelheid van ongeveer 27 km/uur op (221 - 200) 21 meter voor eindpositie.

(in de bovenstaande grafiek is dit punt gemarkeerd met de rode lijn) = cursor 3.

Klik op preview

| Image: Note of the set of the set of the se | Print Preview      | w                |                                   |                                    |                  |                                    |                                  | Style 👻 😡                     |
|----------------------------------------------------------------------------------------------------|--------------------|------------------|-----------------------------------|------------------------------------|------------------|------------------------------------|----------------------------------|-------------------------------|
| Director         Director                                                                                                    |                    |                  | Next Page                         |                                    |                  |                                    |                                  |                               |
| Image: Note:         Image: Note:           Real: Tender         888:15000         888:15000         888:15000         888:15000         888:15000         888:15000         888:15000         888:15000         888:15000         888:15000         888:15000         888:15000         888:15000         888:15000         888:15000         888:15000         888:15000         888:15000         888:15000         888:15000         888:15000         888:15000         888:15000         888:15000         888:15000         888:15000         888:15000         888:15000         888:15000         888:15000         888:15000         888:15000         888:15000         888:15000         888:15000         888:15000         888:15000         888:15000         888:15000         888:15000         888:15000         888:15000         888:15000         888:15000         888:15000         888:15000         888:15000         888:15000         888:15000         888:15000         888:15000         888:15000         888:15000         888:15000         888:15000         888:15000         888:15000         888:15000         888:15000         888:15000         888:15000         888:15000         888:15000         888:15000         888:15000         888:15000         888:15000         888:15000         888:150000         888:150000         888:150000                                                                                                    | Print Zoom Zo      | oom Iwo          | Previous Page Close               |                                    |                  |                                    |                                  |                               |
| Approximate         Approximate                                                                                                    | Print Zo           | Out Page         | Preview<br>Preview                |                                    |                  |                                    |                                  |                               |
| The         Speed (m/h)         DelaT         DelaY         2019           111.14.16         0.00         00.00.25         27.09         200.43         8.056.60.15         0.000.40.006           2 11.44.1         27.00         00.00.22         0.00         221.94         6.901.10.10         0.000.40.006           Calibration Data         Image 2015 Listed         11.14.28         0.00         0.00.92         0.00         221.94         6.901.10.10         0.00.40.006           Calibration Data         Image 2015 Listed         User Wi         6951         1.23.28         User Wi         6951         1.23.28                                                                                                    | 49-BKT-1-Data 49-B | KT-1-TimeLine 4  | 9-BKT-1-Graph 49-BKT-1-Analysis 🗵 | <b>a</b>                           |                  |                                    |                                  |                               |
| Image: Speed (umh)         Detail         Detail (umh)         Detail (umh)         Speed (umh)         Ang Accel (mVP)           1114.45         0.00         0000.25         27.00         200 ±3         8.006 ±0.130         0.000 ±0.000           2114.44         27.00         0.000.922         0.00         2214.4         6.901 ±0.130         0.000 ±0.000           Calibration Date:         Image: Monday 30 July 2018 at 07.42         Exercised at 0.00         0.000.32         0.00         2214.4         6.901 ±0.130         0.000 ±0.000           Calibration Date:         Monday 30 July 2018 at 07.42         Exercised at 0.124.4         Exercised at 0.124.4         Exerc                                                                                                    |                    |                  |                                   |                                    |                  |                                    |                                  |                               |
| Image: Speed (um/h)         Detail         Control (um/h)         Detail         Control (um/h)         Detail         Co                                                                                                    |                    |                  |                                   |                                    |                  |                                    |                                  |                               |
| Image: Spred (mmh)         Detail         Detail         Distance (m)         Ang Spred (má)         Ang Accel (má*)           111:44:16         0.00         00:00:25         27.00         20:9 ±3         8.065±0.135         0.000±0.006           211:14:48         0.00         00:00:32         0.00         221:14         6.901±0.130         0.000±0.006           Calibration Data:           Inspection date:         Monday 30 July 2018 at 07.42           Constants:         W: 9553         K. 9553         L. 3246                                                                                                    |                    |                  |                                   |                                    |                  |                                    |                                  |                               |
| Image: Speed (m/h)         DetaT         DetaT/(10)         DetaC (m/h)         Arg Accel (m/s)         Arg Accel (m/s)           111:14.41         27:00         00:00:32         0.00         201 a3         6:00 a0:00 a0:                                                                                                    |                    |                  |                                   |                                    |                  |                                    |                                  |                               |
| Image: Speed (km/h)       Detail       Detail                                                                                                    |                    |                  |                                   |                                    |                  |                                    |                                  |                               |
| Interesting         Trial degree distributed interesting distributed interesting distributed interesting distributed interesting distributed interesting distributed distributed                                                            |                    |                  |                                   |                                    |                  |                                    |                                  |                               |
| Participation of the second of the second o                     |                    |                  |                                   |                                    | Analysis View    |                                    |                                  |                               |
| We define y constantly constant y constant         We define y constant y constant y                                                           |                    |                  |                                   |                                    | Wednesday 09 Jan | uary 2019                          |                                  |                               |
| Image: Speed (unit)         Delta T         Delta V (unit)         Dot starce (m)         Aug Speed (m's)         Aug Speed (m's)           111:4:16         0.00         211:14:41         27.00         00.00.25         27.00         200 ±3         8.006 ±0.136         0.300 ±0.006           311:14:48         0.00         00.00.25         27.00         200 ±3         8.006 ±0.136         0.300 ±0.006           Calibration Data:         Inspection state:         VY         953         8.553         1.3248         1.3248         1.3248         1.3248         1.3248         1.3248         1.3248         1.3348         1.3348         1.3348         1.3348         1.3348         1.3348         1.3348         1.3348         1.3348         1.3348         1.3348         1.3348         1.3348         1.3348         1.3348         1.3348         1.3348         1.3348         1.3348         1.3348         1.3348         1.3348         1.3348         1.3348         1.3348         1.3348         1.3348         1.3348         1.3348         1.3348         1.3348         1.3348         1.3348         1.3348         1.3348         1.3348         1.3348         1.3348         1.3348         1.3348         1.3348         1.3348         1.3348         1.3348         1.3                                                                                                    |                    |                  |                                   |                                    | Weakesday of oak | uury 2010                          |                                  |                               |
| B         Default         (1)0         Time         (2)27 (3)0           Time         Speed (km/h)         Default         Default         Default         Aug Speed (m/s)         Aug Speed (m/s)         Aug Accel (m/s)           111:14:16         0.00         211:14:41         27:00         00:00:25         27:00         200:±3         8:006:±0:136         0:300:±0:006           3 11:14:48         0.00         00:00:32         0.00         221:±4         6:301:±0:130         0:000:±0:004           Calibration Data:         Inspection date:         Mendary 30 July 2018 at 07:42         5:301:±0:130         0:000:±0:044           User W:         8953         U:3248         User W:         8953         5:301:±0:130                                                                                                    | l r                | ž 40             | 11 12 15 11 12 30 11 12 45        | 11:13:00 11:13:15 11:13:30 11:13:5 | 45               | 9-11-14-11-14-49-11-15-00-11-15-15 | 11 15 30 11 15 45 11 18 00 11 16 | 15 11:16:30 11:16:45 11:17:00 |
| Time         Speed (m/h)         DeltaT         DeltaV (m/h)         Distance (m)         Avg Speed (m/s)         Avg Accel (m/s)           111:14:16         0.00         27.00         200 ±3         8.006 ±0.156         0.300 ±0.006           3 11:14:48         0.00         0.00:32         0.00         221 ±4         6.901 ±0.130         0.000 ±0.04           Calibration Data:           Inspection date:         Mondary 30 July 2018 at 07.42         5.55         5.55         5.55         5.55         5.55         5.55         5.55         5.55         5.55         5.55         5.55         5.55         5.55         5.55         5.55         5.55         5.55         5.55         5.55         5.55         5.55         5.55         5.55         5.55         5.55         5.55         5.55         5.55         5.55         5.55         5.55         5.55         5.55         5.55         5.55         5.55         5.55         5.55         5.55         5.55         5.55         5.55         5.55         5.55         5.55         5.55         5.55         5.55         5.55         5.55         5.55         5.55         5.55         5.55         5.55         5.55         5.55         5.55         5.55 </th <th></th> <th>80</th> <th></th> <th></th> <th>(1) 0 Time</th> <th>(2) 27 (3) 0</th> <th></th> <th></th>                                                                                                    |                    | 80               |                                   |                                    | (1) 0 Time       | (2) 27 (3) 0                       |                                  |                               |
| 111:44:16       0.00         211:44.1       27.00       00.00:25       27.00       200 ±3       8.006 ±0.156       0.300 ±0.006         311:14:48       0.00       00:00:32       0.00       221 ±4       6.901 ±0.130       0.000 ±0.04         Calibration Data:         Inspection date:       V 1953 ± 07.42         Constants:       V 1953 ± 07.42         User W: 8953 L 3248         User W: 8953                                                                                                    |                    | Time             | Speed                             | d (km/h) DeltaT                    | DeltaV (km/      | h) Distance (m)                    | Avg Speed (m/s)                  | Avg Accel (m/s²)              |
| 2 11:44.1       27.00       00.00.25       27.00       200 ±3       0.006 ±0.156       0.000 ±0.006         3 11:14.48       0.00       00.00.32       0.00       221 ±4       6.901 ±0.130       0.000 ±0.004         Calibration Data:       Impection date:       Monday 30 July 2018 ±0.742       5       5       5       5         Constants:       V: 9853       K: 9853       L: 3248       5       5       5       5         User W:       8953       -       -       -       -       -       -       -       -       -       -       -       -       -       -       -       -       -       -       -       -       -       -       -       -       -       -       -       -       -       -       -       -       -       -       -       -       -       -       -       -       -       -       -       -       -       -       -       -       -       -       -       -       -       -       -       -       -       -       -       -       -       -       -       -       -       -       -       -       -       -       -       - <t< th=""><th></th><th>1 11:14:1</th><th>16 0.0</th><th>.00</th><th></th><th></th><th></th><th></th></t<>                                                                                                    |                    | 1 11:14:1        | 16 0.0                            | .00                                |                  |                                    |                                  |                               |
| 3 11:14:48     0.00     00.00.32     0.00     221 ±4     6.901 ±0.130     0.000 ±0.004       Calibration Data:     Inspection date:     Monday 30 July 2018 at 07:42     5.901 ±0.130     0.900 ±0.004       Constants:     VP. 995 3     K. 985 3     L. 3248     5.901 ±0.130     0.900 ±0.004       User W:     9953     5.901 ±0.130     5.901 ±0.130     0.900 ±0.004                                                                                                    |                    | 2 11:14:4        | 41 27.                            | 00:00:25                           | 27.00            | 200 ±3                             | 8.006 ±0.136                     | 0.300 ±0.006                  |
| Calibration Data:         Monday 30 July 2018 at 07.42           Inspection date:         Wr. 8953         Kr. 8953         L. 3248           User W:         9953                                                                                                    |                    | 3 11:14:4        | 18 0.0                            | .00 00:00:32                       | 0.00             | 221 ±4                             | 6.901 ±0.130                     | 0.000 ±0.004                  |
| Calibration Ustar:<br>Inspection date: Monday 30 July 2018 at 07-42<br>Constants: W: 8953 L: 3248<br>User W: 9953                                                                                                    |                    |                  |                                   |                                    |                  |                                    |                                  |                               |
| Inspection aske: Monday 3J July 210 & U 7.42<br>Constants: W: 8953 K: 8953 L: 3248<br>User W: 8953                                                                                                    |                    | alibration Data: |                                   |                                    |                  |                                    |                                  |                               |
| Unstamis: Wr. 593 K. 593 L. 3249<br>User W: 8553                                                                                                    | in                 | spection date:   | Wonday 30 Jul                     | .1y 2018 at 07:42                  |                  |                                    |                                  |                               |
| User W: 8953                                                                                                    |                    | onstants:        | VV: 8953 K: 1                     | 8953 L: 3248                       |                  |                                    |                                  |                               |
|                                                                                                    | U:                 | ser W:           | 8953                              |                                    |                  |                                    |                                  |                               |
|                                                                                                    |                    |                  |                                   |                                    |                  |                                    |                                  |                               |
|                                                                                                    |                    |                  |                                   |                                    |                  |                                    |                                  |                               |
|                                                                                                    |                    |                  |                                   |                                    |                  |                                    |                                  |                               |
|                                                                                                    |                    |                  |                                   |                                    |                  |                                    |                                  |                               |
|                                                                                                    |                    |                  |                                   |                                    |                  |                                    |                                  |                               |
|                                                                                                    | AITS Website       |                  |                                   |                                    |                  |                                    |                                  | 100% 🕞 💮                      |
|                                                                                                    | AITS Website       |                  |                                   |                                    |                  |                                    |                                  | 100% 😑 —— 🕀                   |

Als je deze preview krijgt staat de printer niet goed ingesteld.

| drukken      |                                                         |                                  |        |
|--------------|---------------------------------------------------------|----------------------------------|--------|
| Printer      |                                                         |                                  |        |
| Naam:        | Microsoft Print to PDF                                  | <ul> <li>Eigenschappe</li> </ul> | en     |
| Status:      | Bullzip PDF Printer<br>Fax                              |                                  |        |
| Type:        | MAX CPM-100G2                                           |                                  |        |
| Locatie:     | Microsoft Print to PDF<br>Microsoft XPS Document Writer |                                  |        |
| Opmerking    | OneNote                                                 | Naar besta                       | and    |
| Afdrukbereil | <                                                       | Aantal                           |        |
| Alles        |                                                         | Aantal exemplaren: 1             | *<br>* |
| O Pagina'    | s van: 1 t/m:                                           |                                  |        |
| Selectie     |                                                         | 11 22 35 Sorte                   | eren   |
| Help         | 1                                                       | OK Annu                          | ileren |

Klik op print en zet deze op: Microsoft Print to PDF

Klik wederom op preview

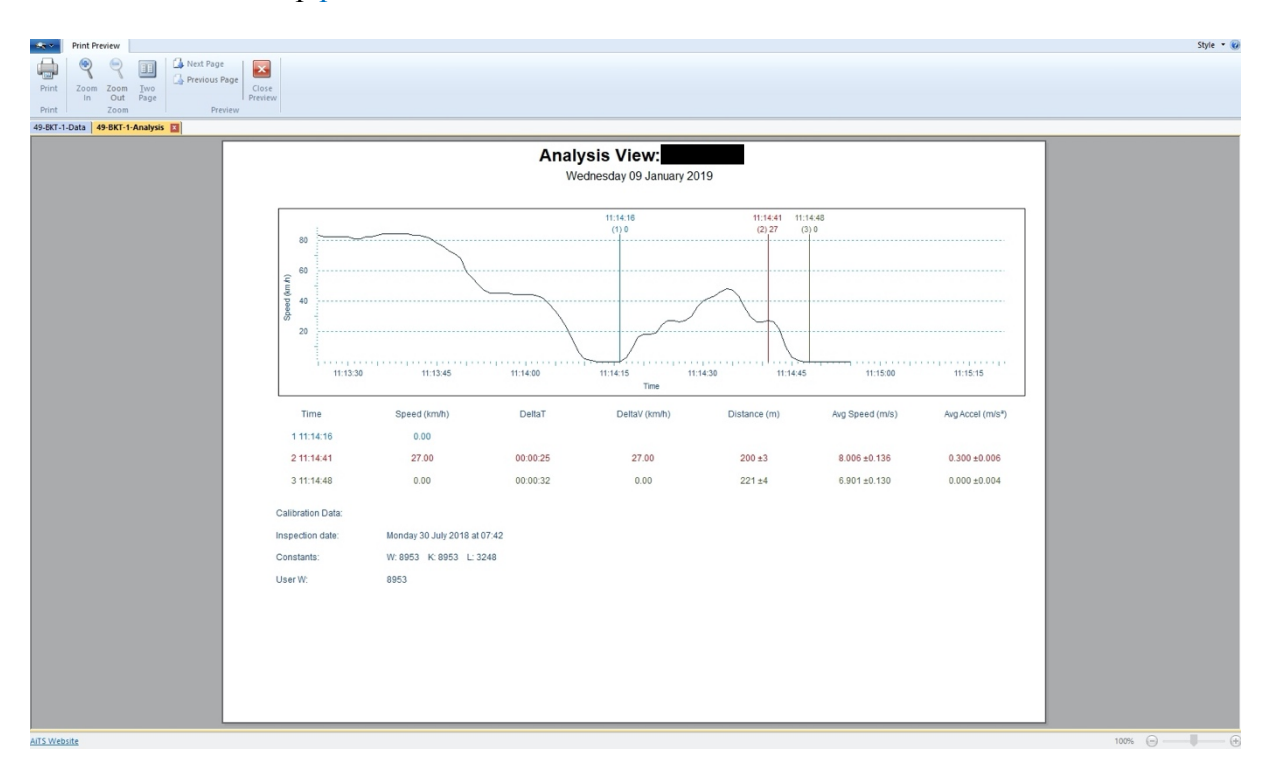

Sla deze op in je dossier.

Sla het project op met

| Preview Print | kport ( | Jser W 8953 🖨<br>Reset (8953) | Offset 0 s  | <ul> <li>✓ Average Accel</li> <li>✓ Actual Speed</li> <li>✓ Actual Speed</li> </ul> | Chart Size | <ul> <li>Accel Chart</li> <li>✓ Cursor 1</li> <li>✓ Cursor 2</li> <li>✓ Cursor 3</li> </ul> |  |
|---------------|---------|-------------------------------|-------------|-------------------------------------------------------------------------------------|------------|---------------------------------------------------------------------------------------------|--|
| Print F       | File    | User W                        | Time Offset | Analysis                                                                            | Graph      | Show                                                                                        |  |

#### Voorbeeld voor PV

# 1 Deelonderzoeken

#### 1.1 Onderzoek tachograaf bedrijfsauto

Door een storing in de downloadtool bleek de door mij, 1e verbalisant, verkregen tachograafdata niet te zijn opgeslagen.

Daarom is op mijn verzoek door XXX, op woensdag 9 januari 2019, omstreeks 19:20 uur de in de tachograaf aanwezige tachograafdata opnieuw gedownload met een daarvoor bestemde downloadkey.

Hiervan is door XXXX een proces-verbaal van bevindingen nr. PL1700-2019XXXX-XX opgemaakt. Dit proces-verbaal is als bijlage bij dit proces-verbaal gevoegd.

De bedrijfsauto was voorzien van een digitale tachograaf, merk Stoneridge.

De tijdsregistratie in een digitale tachograaf vindt plaats in UTC (gecoordineerde wereldtijd). Het display van een digitale tachograaf gaf de standaard tijd (Midden-Europese wintertijd) weer = UTC + 1 (wintertijd).

XXX zag dat de klok, althans de tijd op het display van de tachograaf, enkele seconden voor liep op de standaard tijd.

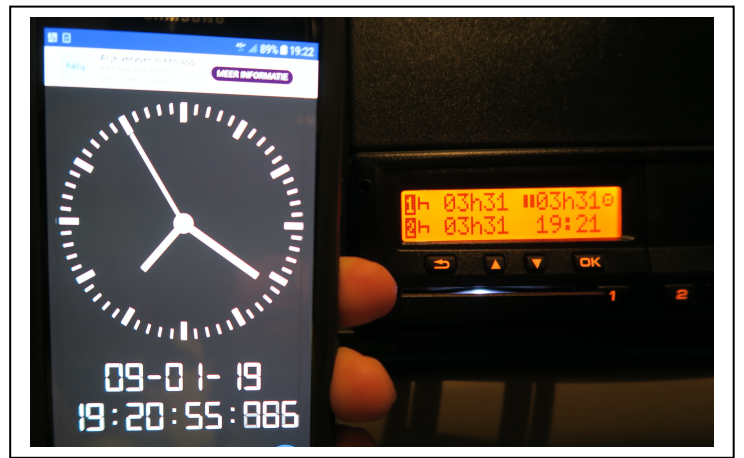

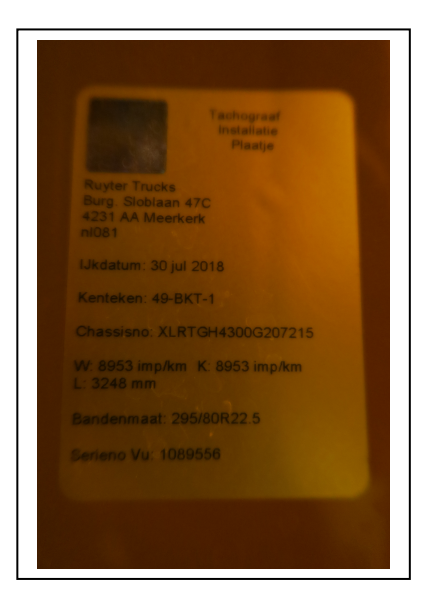

#### 1.2 Analyse ritgegevens bedrijfsauto

Blijkens de ritgegevens vond het ongeval plaats omstreeks 11:14:42 UTC; na correctie staat dit gelijk aan 12:14:42 uur (wintertijd).

Van deze door XXX gedownloade tachograafgegevens hebben wij een grafiek vervaardigd met daarin de bij deze aanrijding betrokken ritgegevens.

De tachograafgegevens zijn door ons opgeslagen en kunnen op verzoek aangeleverd worden.

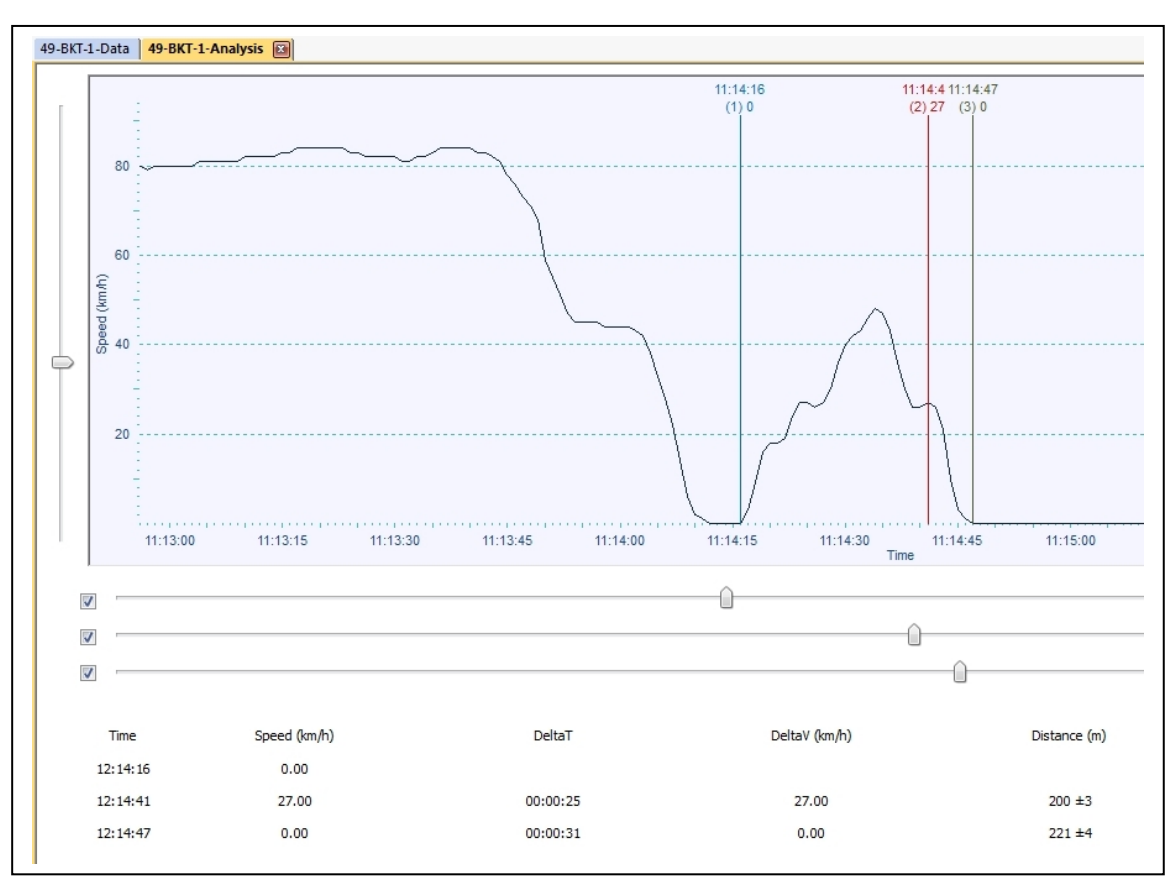

Grafiek snelheidsgegevens tachograaf bedrijfsauto

Op de grafiek is te zien dat de bedrijfsauto kort voor de aanrijding, om 12:14:16 uur stil stond. Dit was op een afstand van ongeveer 221 meter voor zijn eindpositie. Gezien deze afstand betrof dit vermoedelijk ter hoogte het kruisingsvlak van de afrit van de zuidbaan van de A-15 met de Spijksesteeg. (in de bovenstaande grafiek is dit punt gemarkeerd met de blauwe lijn) = Cursor 1

Vervolgens was de bedrijfsauto op de Spijksesteeg geaccelereerd tot een maximale snelheid van ongeveer 48 km/uur.

Voor de kruising met de Newtonweg vertraagde het voertuig om uiteindelijk om 12:14:48 uur tot stilstand te komen.

(in de bovenstaande grafiek is dit punt gemarkeerd met de zwarte lijn)

De afstand van de voorzijde van de bedrijfsauto op zijn eindpositie en het door ons vastgestelde confrontatiepunt (spoor 1) was door ons ingemeten en bedroeg ongeveer 20 meter.

Indien we deze afstand in de tachograafdata terugplaatsen heeft de confrontatie om 12:14:41 uur plaatsgevonden bij een snelheid van ongeveer 27 km/uur. (in de bovenstaande grafiek is dit punt gemarkeerd met de rode lijn)

#### PDF uitdraai:

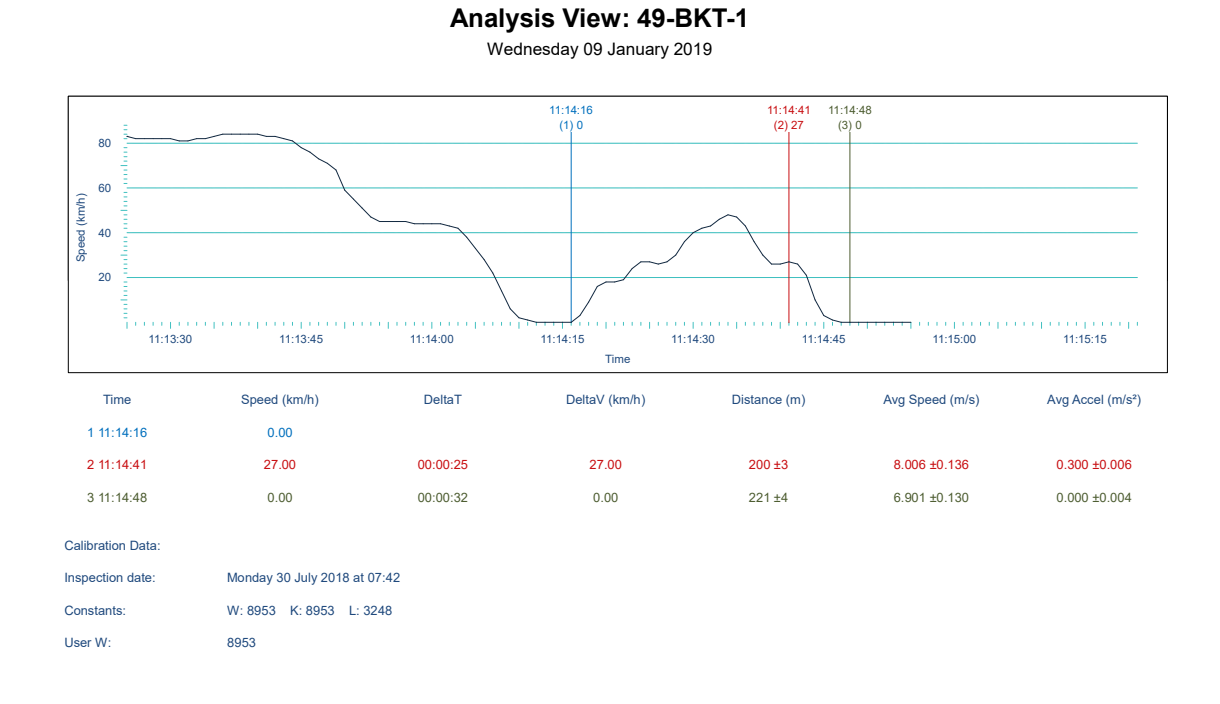

Succes – vragen: probeer ze eerste zelf op met F1 daarna kan je altijd met mij: Hans Bot bellen 0652435885 – mailen <u>hans.bot@politie.nl</u>